Documentation Utilisateur

Société Start@Dev Tours

Expert en création de solution complexes et innovantes

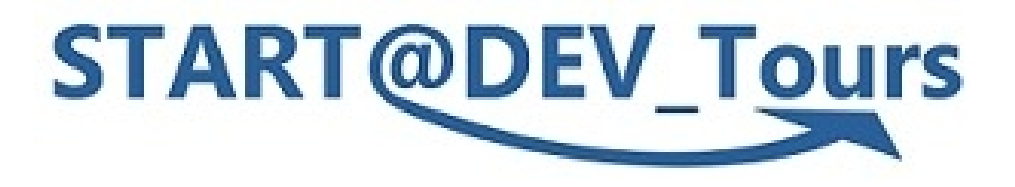

# <u>Mise en ligne d'actualités sans les</u> <u>publier</u>

Version 1.0

# bio **Sdicé**

Le 14/12/2023 Duvoux Arthur Ceretti Charley

#### Sommaire

#### Sommaire

| Accès au panneau de configuration du site | 3    |
|-------------------------------------------|------|
| Création d'article                        | 4    |
| Déconnexion                               | 6    |
| Résumé en vidéo                           |      |
|                                           | •••• |

#### Accès au panneau de configuration du site

Premièrement il faut se connecter à l'adresse <u>http://s408p11/sitebiodice\_charley\_arthur/wp-admin/</u> Vous arrivez ensuite sur cette page de connexion :

Il faut ensuite se connecter à l'aide de vos identifiants qui vous ont été remis précédemment

|              | e-mail    |
|--------------|-----------|
| secretaire@b | iodice.fr |
|              |           |
| Not de passe |           |
|              |           |
|              |           |
|              |           |

#### **Création d'article**

Une fois la connexion effectué, vous arrivez sur le panneau de configuration du site internet, notre but est de créer une actualité, pour ceci on va se rendre dans la page article en haut à gauche .

•

| 🖻 👙 Nouvel onglet                                                    | × 🙀 Tableau de bord « Biodicé — W: × +                                                                                                    |                                                                                                    | ~ - <b>6</b> ×              |
|----------------------------------------------------------------------|----------------------------------------------------------------------------------------------------|----------------------------------------------------------------------------------------------------|-----------------------------|
| $\leftarrow \ \rightarrow \ \mathbf{G}$                              | O 🖄 s408p11/sitebiodice_charley_arthur/wp-admin/                                                                                                    |                                                                                                    | 110% 公 🛇 约 =                |
| 🔞 🖀 Biodicé 📮 0                                                      | + Créer                                                                                                    |                                                                                                    | Bonjour, societaire 🧾 🧴     |
| <ul> <li>ableau de bord</li> <li>Articles</li> <li>Médias</li> </ul> | Une mise à jour automatique de WordPress a échoué en cours de route ! Veuil<br>Tableau de bord                                                                                                    | ez en notifier l'administrateur ou l'administratrice du site.                                                                          | Options de l'écran 🔻 Aide 💌 |
| Pages                                                                | Vue d'ensemble Elementor                                                                                                    | Brouillon rapide                                                                                                    |                             |
| <ul> <li>Commentaires</li> <li>Modèles</li> </ul>                    | Elementor v3.18.1                                                                                                    | Titre                                                                                                    |                             |
| 🖾 Contact                                                            | Modifié récemment                                                                                                    | Contenu                                                                                                    | Glissez les blocs ici       |
| 📥 Profil                                                             | Elementor Page d'atterrissage #195 🖉 Nov 16th, 15h07                                                                                                    | Qu'avez-vous en tête ?                                                                                                    |                             |
| 🖋 Outils                                                             | Nouveautés & mises à jour                                                                                                    |                                                                                                    |                             |
| Réduire le menu                                                      | Elementor's 2023 Black Friday Sale: The Deals You've Been Waiting For<br>Why settle for less when you can unlock the full power of Bernentor? This Black<br>Friday, we're offering deals so good, they'll make you do a double-take.   | Enregistrer le brouillon                                                                                                    |                             |
|                                                                      | New In Elementor 3.17 - Enhance Visitor Experience With AJAX, Faster Websites and More                                                                                                    | Évènements et nouveautés WordPress                                                                                                    |                             |
|                                                                      | speed, adds the ability to access past prompts and content generated by Elementor<br>All and more                                                                                                    | Assistez au prochain evenement pres de chez vous. V Selectionner un emplacement                                                        |                             |
|                                                                      | NEW Elementor 3.16 - Faster Performance, Flexible Design, and more                                                                                                    | Il n'y a aucun évènement planifié à proximité de vous pour le moment. Voulez-vous<br>en <u>organiser un</u> ?                          |                             |
|                                                                      | Accessible<br>Elementor 3.16 activates Flexbox Containers by default for new websites, improves<br>site loading speed with performance enhancements, increases accessibility for<br>visitors who use assistive technologies, and more. | Alerte au phishing usurpant l'identité de WordPress.org<br>WordPress 6.4 « Shirley »<br>Comment changer fURL de votre site WordPress ? |                             |
|                                                                      | Biog Aide Construire intelligemment avec ITA Mettre à niveau<br>C C C C C C C C C C C C C C C C C C C                                                                                                     | WOA I HS#01 Table ronde sur la formation.<br>3. Matrix, le nouveau chat de WordPress                                                   |                             |
|                                                                      |                                                                                                    | Meetups 🛃   WordCamps 🛃   Actualités 🛃                                                                                                 |                             |
|                                                                      | D'un coup d'œil                                                                                                    |                                                                                                    |                             |
|                                                                      | 🖈 3 articles 📗 10 pages                                                                                                    |                                                                                                    |                             |
| 🗄 🔎 Taper ici pour i                                                 | rechercher 🗽 😤 🛱 🛛 🙋 📕 💼 💼 📥 🙆 📔                                                                                                    |                                                                                                    | 🐢 7°C Pluie 🔨 😰 d× 1643 🖣   |

Remarque : on voit sur la capture que le secrétaire M.Sapin n'a accès que aux articles qu'il a lui même créer (Auteur : secrétaire).

| 🖻 ⊌ Nouvel onglet              | × 🐩 Articles « Biodicé — WordPress × 🛒 Biodicé – S'engage! × +                                       |                                  |            |            |            | $\sim$                      | - ť          | a ×       |
|--------------------------------|----------------------------------------------------------------------------------------------------|----------------------------------|------------|------------|------------|-----------------------------|--------------|-----------|
| $\leftarrow \ \rightarrow \ G$ | 🔘 👌 s408p11/sitebiodice_charley_arthur/wp-admin/edit.php                                             |                                  |            |            | ☆          |                             | ⊻ 🌢          | ර =       |
| 🚯 🖀 Biodicé 두 0                | + Créer                                                                                              |                                  |            |            |            |                             | Bonjour, seo | retaire 🔝 |
| Aller sur le site              |                                                                                                    |                                  |            |            |            | Options de l'écra           | n 🔻 🔼 🗛      | ide 🔻     |
| A 1.00                         | Une mise à jour automatique de WordPress a échoué en cours de route ! Veuillez en notifier l'adminis | strateur ou l'administratrice du | site.      |            |            |                             |              |           |
| Articles                       | Articles Aiguter un article                                                                          |                                  |            |            |            |                             |              |           |
| Tous les articles              | Tour (7) L Le minn (1) L Bubliér (4) L Brouillenr (2) L Carbaille (2)                                |                                  |            |            |            | Rech                        | iercher des  | articles  |
| <b>D</b> - M(2)-               | Actions groupées V Annliquer Toutes les dates V Toutes V Filtrer                                     |                                  |            |            |            |                             | r            | élément   |
| Triedlas                       |                                                                                                    |                                  |            |            |            |                             |              |           |
| Commentaires                   | ☐ Titre ♀                                                                                            | Auteur / autrice                 | Catégories | Etiquettes | <b>•</b> • | Date 🗣                      |              |           |
| Modèles                        | Mon actualité                                                                                        | secretaire                       | Non classé | -          | —          | Publié<br>07/12/2023 à 17h2 | 9            |           |
| Contact                        |                                                                                                    |                                  |            | Arr        |            |                             |              |           |
| 📥 Profil                       | iitre ∓                                                                                              | Auteur / autrice                 | Categories | Etiquettes | <b>•</b> • | Date 🗸                      |              |           |
| 🖋 Outils                       | Actions groupées V Appliquer                                                                         |                                  |            |            |            |                             | 1            | élément   |
| Réduire le menu                |                                                                                                    |                                  |            |            |            |                             |              |           |
|                                |                                                                                                    |                                  |            |            |            |                             |              |           |
|                                |                                                                                                    |                                  |            |            |            |                             |              |           |
|                                |                                                                                                    |                                  |            |            |            |                             |              |           |
|                                |                                                                                                    |                                  |            |            |            |                             |              |           |
|                                |                                                                                                    |                                  |            |            |            |                             |              |           |
|                                |                                                                                                    |                                  |            |            |            |                             |              |           |
|                                |                                                                                                    |                                  |            |            |            |                             |              |           |
|                                |                                                                                                    |                                  |            |            |            |                             |              |           |
|                                |                                                                                                    |                                  |            |            |            |                             |              |           |
|                                |                                                                                                    |                                  |            |            |            |                             |              |           |
|                                |                                                                                                    |                                  |            |            |            |                             |              |           |
|                                |                                                                                                    |                                  |            |            |            |                             |              |           |
|                                |                                                                                                    |                                  |            |            |            |                             |              |           |
|                                |                                                                                                    |                                  |            |            |            |                             |              |           |
|                                | Merci de faire de WordPress votre outil de création de contenu.                                      |                                  |            |            |            |                             | Vers         | ion 6.4.2 |
| 9 Taper ici por                | nur<br>Ir rechercher 👌 🎊 🗄 👩 🧮 🛱 🔿 🚺 🔊 🕅                                                             |                                  |            |            | 📥 8°C      | Nuaneux A 🖽 (               | 13:55        |           |
|                                |                                                                                                    |                                  |            |            |            | 100                         | 100400/00    |           |

Pour ajouter un article il suffit de cliquer sur le bouton ajouter un article en haut :

| 4/6 |          |                    |  |
|-----|----------|--------------------|--|
|     | Articles | Ajouter un article |  |
|     |          |                    |  |

On arrive ensuite sur cette page, c'est la ou on va rédiger l'article, il suffit de rentrer le titre en haut puis le contenu en bas (Pour tout autre type de contenu veuillez se référer a la documentation : Outils pour les articles )

| ) 👋 Nouvel onglet | × 🙀 Ajouter un article « Biodicé — V × +                     |                          |    | ~             | -                    | - 0                               | >        |
|-------------------|--------------------------------------------------------------|--------------------------|----|---------------|----------------------|-----------------------------------|----------|
| → C               | ○ 🖄 s408p11/sitebiodice_charley_arthur/wp-admin/post-new.php |                          |    | ☆             |                      | © ⊉                               | J =      |
| 📫 🛃 🗧             | → 글 @ Modifier avec Elementor Ø Kits de modèles              | Enregistrer le brouillon | 口, | ublier 🚺      |                      | •                                 |          |
|                   |                                                              |                          |    | Article Blo   | c                    |                                   |          |
| Г                 | 1                                                            |                          |    | Récapitulatif |                      |                                   |          |
| •                 | Saisissez le titre                                           |                          |    | /isibilité    | Publ                 | ique                              |          |
|                   |                                                              |                          |    | ublier        | Imm                  | édiatemen                         | t        |
|                   | Saisir « / » pour choisir un bloc ++                         |                          |    | dodèle        | Mod                  | lèle par dé                       | Ла       |
|                   |                                                              |                          |    | JRL           | S408<br>e_ch<br>/?p+ | P11/sitebio<br>arley_arthu<br>331 | ac<br>ar |
|                   |                                                              |                          | (  | Épingler      | en haut du           | blog                              |          |
|                   |                                                              |                          | (  | En attent     | e de relecti         | ire                               |          |
|                   |                                                              |                          |    | ORMAT DE PUB  | LICATION             |                                   |          |
|                   |                                                              |                          |    | Standard      |                      |                                   |          |
|                   |                                                              |                          |    | UTEUR / AUTRI | ĴE                   |                                   |          |
|                   |                                                              |                          |    | Jocietane     |                      |                                   |          |
|                   |                                                              |                          |    | Catégories    |                      |                                   |          |
|                   |                                                              |                          |    | tiquettes     |                      |                                   |          |
|                   |                                                              |                          |    | mage mise en  | avant                |                                   |          |
|                   |                                                              |                          |    | xtrait        |                      |                                   |          |
|                   |                                                              |                          |    | Commentaires  |                      |                                   |          |
|                   |                                                              |                          |    |               |                      |                                   |          |
| rticle            |                                                              |                          |    |               |                      |                                   |          |

Une fois le contenu rentrer, il suffit juste de cliquer sur le logo de BioDicé en haut à gauche après avoir cliqué sur le bouton Enregistrer le brouillon :

|          | · · ·     |                           | Y                 | 🖌                          |           |  |
|----------|-----------|---------------------------|-------------------|----------------------------|-----------|--|
| <b>%</b> | + / 6 ∂ E | B Modifier avec Elementor | S Kits de modèles | Enregistrer le brouillon J | D Publier |  |

Ceci nous ramène directement sur la page de création des Articles, on voit bien que notre article tout juste crée est enregistré en tant que brouillon

| → C           | ○ & s408p11/sitebiodice_charley_arthur/wp-admin/edit.php?post_type=post                                                              |                                 |            |            | \$          |                              | ⊛ එ =             |
|---------------|----------------------------------------------------------------------------------------------------|---------------------------------|------------|------------|-------------|------------------------------|-------------------|
| 😚 Biodicé 👎 0 | + Créer                                                                                                    |                                 |            |            |             | Bonj                         | our, secretaire 📃 |
| bleau de bord | Une mise à jour automatique de WordPress a échoué en cours de route ! Veuillez en notifier l'adminis                                 | trateur ou l'administratrice du | u site.    |            |             | Options de l'écran 🔻         | Aide 🔻            |
| ides 🔸        |                                                                                                    |                                 |            |            |             |                              |                   |
| s articles    | Articles Ajouter un article                                                                                                    |                                 |            |            |             | Becherch                     | er des articles   |
| un article    | Tous (8)   Les miens (2)   Publiés (4)   Brouillons (4)   Corbeille (3) Actions groundes  Anninuer Toutes les dates  Toutes  Filtrer |                                 |            |            |             |                              | 2 éléments        |
| mmentaires    |                                                                                                    | Auteur / autrice                | Catérories | Étiquattas |             | Date 着                       |                   |
| dèles         | Test - Brouillon                                                                                                    | secretaire                      | Non classé | _          | -           | Dernière modification        |                   |
| itact         |                                                                                                    |                                 |            |            |             | 14/12/2023 à 14h02           |                   |
| តា            | Mon actualité                                                                                                    | secretaire                      | Non classé | -          | -           | Publié<br>07/12/2023 à 17h29 |                   |
| ils           | □ Titre ≑                                                                                                    | Auteur / autrice                | Catégories | Étiquettes | <b>P</b> \$ | Date 🗘                       |                   |
|               |                                                                                                    |                                 |            |            |             |                              |                   |
|               | Merci de faire de WardPress votre outil de création de contenu.                                                                      |                                 |            |            |             |                              | Version 6.4.2     |

### Déconnexion

Une fois la création de votre article terminé, il ne reste plus qu'a vous déconnectez du panneau de configuration. Pour ceci passer la souris sur l'icône en haut à droite puis cliquez sur le bouton déconnexion

| 🖻 🤼 1                                    | 172.16.29.51 / 127.0       | × 👌 Accueil   Mon EN                   | 🗙 🍈 AP SIO1 Semestre 1 🗙                         | 😨 Page d'accueil - Esp 🗙            | $Profil \ast Biodicé - Word \times$ | Présentation de Biodicé $	imes$ | 🌹 Modifier la page « P 🗙 🌹 Profil « B  | Biodicé — VI × | 📓 Le CDI - Lycée Paul 🛛 🗶 | 🖗 localhost / 127 | r.o.o.1 × + | $\sim$      | - 0                    | ×        |
|------------------------------------------|----------------------------|----------------------------------------|--------------------------------------------------|-------------------------------------|-------------------------------------|---------------------------------|----------------------------------------|----------------|---------------------------|-------------------|-------------|-------------|------------------------|----------|
| $\leftarrow \  \  \rightarrow$           | С                          | 0   172.1                              | .29.51/groupe1/sitebiodice_char                  | ley_arthur/wp-admin/prof            | ile.php                             |                                 |                                        |                |                           | E 90% 🖒           |             | ${\times}$  | ⊻ ≇ 8                  | മ ≡      |
| 🔞 宿 Biod                                 | dicé 😳 7 🌹 I               | 0 🕂 Créer                              |                                                  |                                     |                                     |                                 |                                        |                |                           |                   | _           |             | Bonjour, art           | thur 🔜 🔷 |
| 🚳 Tableau (<br>🙆 Astra                   | de bord                    | Une mise à jour automatic              | ue de WordPress a échoué en co                   | urs de route ; <u>vous pouvez t</u> | tenter de la relancer.              |                                 |                                        |                |                           |                   |             | arth<br>Moc |                        |          |
| 🖈 Articles                               | Pr                         | ofil                                   |                                                  |                                     |                                     |                                 |                                        |                |                           |                   |             | sed         | econnecter             |          |
| 9 Médias                                 |                            | Mailgun now supports multi             | ole regions! The U.S. region will be use         | d by default, but you can choo      | ise the EU region. You can cont     | figure your Mailgun settings in | your wp-config.php file or <u>here</u> |                |                           |                   |             |             |                        | 0        |
| Pages Commen                             | Op                         | otions personnelles                    |                                                  |                                     |                                     |                                 |                                        |                |                           |                   |             |             |                        |          |
| 🖃 Flamingo<br>🍽 Contact                  | 9 Édi                      | iteur visuel                           | <ul> <li>Désactiver l'éditeur visuel</li> </ul>  | pour écrire                         |                                     |                                 |                                        |                |                           |                   |             |             |                        |          |
| 3 Spectra                                | Édi                        | ition de code                          | <ul> <li>Désactiver le surlignage s</li> </ul>   | yntaxique lors de l'édition o       | le code                             |                                 |                                        |                |                           |                   |             |             |                        |          |
| Elemento Modèles                         | or Co<br>d'a               | uleurs de l'interface<br>dministration | Par défaut                                       |                                     | O Lumineux                          |                                 | O Moderne                              |                | 0                         | Bleu              |             |             |                        |          |
| Apparen<br>Extensior                     | ice<br>ns 🚯                |                                        | ⊖ Café                                           |                                     | <ul> <li>Ectoplasme</li> </ul>      |                                 | O Minuit                               |                | 0                         | Océan             |             |             |                        |          |
| Comptes<br>ous les comp<br>ijouter un co | s <b></b><br>ptes<br>ompte |                                        | O Lever du soleil                                |                                     | •                                   |                                 |                                        |                |                           |                   |             |             |                        |          |
| Profil<br>Profil                         | Ra                         | ccourcis clavier                       | <ul> <li>Activer les raccourcis clav</li> </ul>  | ier pour la modération de c         | commentaires. <u>Documentati</u>    | on sur les raccourcis clavier   |                                        |                |                           |                   |             |             |                        |          |
| Réglages                                 | s Bai                      | rre d'outils                           | <ul> <li>Afficher la barre d'outils l</li> </ul> | orsque vous visitez le site         |                                     |                                 |                                        |                |                           |                   |             |             |                        |          |
| Keduire le                               | e menu<br>Lar              | ngue 🕼                                 | Valeur par défaut du site                        | ~                                   |                                     |                                 |                                        |                |                           |                   |             |             |                        |          |
|                                          | No                         | om                                     |                                                  |                                     |                                     |                                 |                                        |                |                           |                   |             |             |                        |          |
|                                          | Ide                        | entifiant                              | arthur                                           | Le                                  | s identifiants ne peuvent pas ê     | tre modifiés.                   |                                        |                |                           |                   |             |             |                        |          |
|                                          | Pré                        | inom                                   |                                                  |                                     |                                     |                                 |                                        |                |                           |                   |             |             |                        |          |
|                                          | No                         | m                                      |                                                  |                                     |                                     |                                 |                                        |                |                           |                   |             |             |                        |          |
| 72.16.29.51/gr                           | roupe1/sitebiodice         | _charley_arthur/wp-admin/p             | ofile.php hur                                    |                                     |                                     |                                 |                                        |                |                           |                   |             |             | 1700                   | ~        |
| ⊄ ∄                                      | Taper ici pour             | rechercher 👌 💸                         | H 💽 📃 🕫                                          | 🖹 😫                                 | <b>E</b> 🤻 🙁                        |                                 |                                        |                |                           | a 8               | °C Nuageux  | ^ 🖪 🖫       | 1/:02<br>↓× 14/12/202: | 3 🖏      |

## Résumé en vidéo

| 🖹 🌹 Tableau de bord « Bir                                   | odicé-Wo× +                                                                                                    |                                                                                              |                                  |                   | $\sim$               | - 6         | ×             |
|-------------------------------------------------------------|----------------------------------------------------------------------------------------------------|----------------------------------------------------------------------------------------------|----------------------------------|-------------------|----------------------|-------------|---------------|
| $\leftarrow \ \rightarrow \ C$                              | Station State State Stat |                                                                                              |                                  | 110% 🖒            | ତ                    | 9 ⊻         | ഹ ≡           |
| 🚯 🏠 Biodicé 😋 2                                             | 🛡 0 🕂 Créer                                                                                                    |                                                                                              |                                  |                   | Во                   | njour, arth | ur 🔜          |
| 🍪 Tableau de bord 🔸                                         | Une mise à jour automatique de WordPress a échoué en cours de route ; <u>vous</u>                                                                                                    | pouvez tenter de la relancer.                                                                |                                  |                   | )ptions de l'écran ▼ | Aide        | •             |
| Mises à jour 😢                                              | Tableau de bord                                                                                                    |                                                                                              |                                  |                   |                      |             |               |
| 🕼 Astra                                                     | Mailgun now supports multiple regions! The U.S. region will be used by default, but you                                                                                                    | u can choose the EU region. You can configure your Mailgun settir                            | ngs in your wp-config.php file o | or <u>here</u>    |                      |             | Э             |
| <ul> <li>Articles</li> <li>Médias</li> <li>Pages</li> </ul> | La version a bien été mise à jour !     Encountering issues after updating the version? Don't worry - we've collect                                                                                                    | ed all the fixes for troubleshooting common issues. Find a solution $\overline{\mbox{Find}}$ | on                               |                   |                      | :           | ×             |
| <ul> <li>Commentaires</li> <li>Flamingo</li> </ul>          | Vue d'ensemble Elementor                                                                                                    | Brouillon rapide                                                                             | ~ ¥ Å                            |                   |                      |             | - 4<br>1<br>1 |
| Contact                                                     | Elementor v3.18.1 + Créer une nouvelle page                                                                                                    | Titre                                                                                        |                                  |                   |                      |             | 1             |
| <b>A</b> Flamman                                            | Modifié récemment                                                                                                    | Contenu                                                                                      | 1                                | Glissez les blocs | ici                  |             | 1             |
| <ul><li>Elementor</li><li>Modèles</li></ul>                 | Elementor Page d'atterrissage #195 🖋 Nov 16th, 15h07                                                                                                    | Qu'avez-vous en tête ?                                                                       | 1 1                              |                   |                      |             |               |
| Apparence                                                   | Nouveautés & mises à jour                                                                                                    |                                                                                              | 1                                |                   |                      |             | E E           |
| Extensions 1                                                | Elementor's 2023 Black Friday Sale: The Deals You've Been Waiting For<br>Why settle for less when you can unlock the full power of Elementor? This Black<br>Friday, we're offering deals so good, they'll make you do a double-take.                                                                                                    | Enregistrer le brouillon                                                                     | l<br>L                           |                   |                      |             | 1<br>1        |
| Comptes                                                     | NEW New in Elementor 3.17 - Enhance Visitor Experience With AJAX, Faster                                                                                                    | Vos brouillons récents                                                                       |                                  |                   |                      |             |               |
| P Outins                                                    | Websites and More                                                                                                    | Test Articles à ne pas publier !! 7 décembre 2023<br>Test                                    |                                  |                   |                      |             |               |
| Réduire le menu                                             | speed, adds the ability to access past prompts and content generated by Elementor<br>Al, and more.                                                                                                    | (pas de titre) 7 décembre 2023<br>Ihj                                                        |                                  |                   |                      |             |               |
|                                                             | NEW Elementor 3.16 - Faster Performance, Flexible Design, and more<br>Accessible<br>Elementor 3.16 activates Flexbox Containers by default for new websites, improves<br>site loading speed with performance enhancements, increases accessibility for<br>visitors who use assistive technologies, and more.                                                                                                    | Évènements et nouveautés WordPress                                                           | ~ ~ *                            |                   |                      | 0           | Screenpres    |

7/